## ワンタイムパスワードの登録方法(1つのトークンを全利用者で利用する場合)

- (1) びしんWEB-FBサービスに管理者 | Dでログインします。
- (2)「管理機能」→「ワンタイムパスワード認証情報管理」をクリックします。
  - ワンタイムパスワード認証情報管理画面が表示されますので、「利用形態設定」ボタンをク リックします。

| Sample 金 🗊                                                                                        | ○○信用金庫 WEB-FB 操作体験版                                               |  |  |  |  |
|---------------------------------------------------------------------------------------------------|-------------------------------------------------------------------|--|--|--|--|
| ようこそ <b>テスト企業</b> 様 9999/99/99 99:99 ログイン (前回 9999/99/99 99:91                                    | 9) ログアウト                                                          |  |  |  |  |
| メイン 振込・口座振替 手数料照会 契約情報登録・照会                                                                       | 「明細情報登録·照会」管理機能                                                   |  |  |  |  |
| →IDメンテナンス →IDロック解除 →カレンダー管理 →利用履歴<br>・ワンタイムバスワード認証情報管理                                            | 照会 → WEB-FB取引停止                                                   |  |  |  |  |
| ワンタイムパスワード認証情報                                                                                    | ホーム > 管理機能 > ワンタイムパスワード認証情報管理<br>> <mark>ワンタイムパスワード認証情報</mark> 管理 |  |  |  |  |
| ワンタイムパスワード認証を利用開始する場合は「利用形態設定」を実施してください。<br>※ 9999年99月99日を過ぎますと、ワンタイムパスワードが必要となる取引がご利用いただけなくなります。 |                                                                   |  |  |  |  |
| ワンタイムバスワード認証の利用形態の設定を行います                                                                         | 用形態設定                                                             |  |  |  |  |
| 戻る                                                                                                |                                                                   |  |  |  |  |
| 4                                                                                                 | kWebサイト上における各コンテンツは、著作権によって保護されています。                              |  |  |  |  |

(3) ワンタイムパスワードの利用形態(登録方法)を選択し、【次へ】 ボタンをクリックします。

| € 00信用金庫                                                                 |                                                   | ○○信用金庫 WEI            | B-FB 操作体験版          |            |            |         |
|--------------------------------------------------------------------------|---------------------------------------------------|-----------------------|---------------------|------------|------------|---------|
| ようこそ <b>大崎商事</b> 様 2003/4/13 11:00 日                                     | ガイン(前回 2003/4/11 13:57)                           |                       | ログアウト               | the        |            |         |
| メイン 振込・口座振替 手数料                                                          | 照会 契約情報登録・照会  明                                   | 細情報登録·照会              | 管理機能                | The second |            |         |
| →IDメンテナンス →IDロック解除<br>→ワンタイムバスワード認証情報管                                   | → <u>カレンダー管理</u> → <u>利用履歴照</u><br><mark>理</mark> | 会→ <u>WEB-FB取</u>     | 对停止                 |            |            |         |
| ワンタイムパスワード利用:<br>ワンタイムパスワードの利用形態を選                                       | <sup>株</sup><br>形態設定 > ワンタイムハネスワ<br>Rしてください。      | 「管理者<br>月する。」<br>クします | 、利用者か<br>を選択し、<br>。 | 「次へ」?      | フンを<br>をクリ | :利<br>ッ |
| 現利用形態                                                                    | -                                                 |                       |                     |            |            |         |
| 新利用形態 <ul> <li>管理者、利用者が異なるトークンを利用</li> <li>管理者、利用者が同じトークンを利用す</li> </ul> |                                                   | 赵利用する。<br>川用する。       |                     |            |            |         |
|                                                                          | 上記の内容で更新します                                       |                       |                     |            |            |         |

(4)管理者に登録するトークンのシリアル番号、ワンタイムパスワード、承認用パスワードを入 カし、「確定」ボタンをクリックします。

| 3 金庫 5 4 1 0 信用                          | 金庫                                        | 確認用5410 WEB-FB                                   |
|------------------------------------------|-------------------------------------------|--------------------------------------------------|
| ようこそ M54 1000 2002 5 様 2016/01/1         | 3 10:12 ログイン (前回 2016/01/13 09:47)        |                                                  |
| メイン「振込・口座振恭」手数                           | 料昭会「契約情報登録・昭会」 明細情報登                      |                                                  |
|                                          |                                           | ■ ★ ★ ★ ★ ★ ★ ★ ★ ★ ★ ★ ★ ★ ★ ★ ★ ★ ★ ★          |
| IDメンテナンス → IDロック解除<br>ロンタイトパフローに運転情報     | → <u>カレンダー管理→利用履歴照会</u> →WEB-             | FB取引停止                                           |
| JJANAJ FROM INTR                         | <u>B*1</u>                                |                                                  |
|                                          | ホーム > 管理<br>> ワンタイムパスワード調測                | 2機能 > ワンタイムパスワード認証情報管理<br>1情報 > ワンタイムパスワード利用形能設定 |
| ワンタイムパスワード情                              | 報登録                                       | > ワンタイムパスワード情報登録                                 |
| ご利用を開始するワンタイムバスワー<br>トークンID、ワンタイムバスワードと載 | ドの登録を行います。<br>翌用バスワードを入力し、「確定ボタン」を押下してくだる | \$L %                                            |
| 利田形能                                     | トニクン南西ト                                   |                                                  |
| 相利田形能                                    |                                           |                                                  |
| 新利用形態                                    | 管理者、利用者が同していた。                            |                                                  |
|                                          | CO D<br>Face to Face                      |                                                  |
| 利用者情報                                    |                                           | 4 5 3                                            |
| お客様ID                                    | 共通トークン<br>gennato<br>scores 名             | 7 8                                              |
| 利用者名                                     | - E                                       |                                                  |
| 利用権限                                     |                                           | 7                                                |
| 登録状況                                     | 未意録シリアル番号                                 | 〕ボタンを押すとワン                                       |
| 登録トークン情報                                 |                                           | タイムパスワードが表                                       |
| シリアル番号                                   |                                           |                                                  |
|                                          |                                           |                                                  |
| ワンタイムバスワード                               | トークンに表示されている数字6桁を入力してください                 | い。(30秒毎に数字が変更されます。)                              |
|                                          |                                           |                                                  |
|                                          |                                           |                                                  |
|                                          |                                           |                                                  |
| 承認用パスワード入力                               |                                           |                                                  |
| 承認用バスワードは、画面に表示され                        | ている桁目の値をそれぞれ必ず入力してください.                   |                                                  |
| 承認用バスワード1 承認用/                           | スワードの左から5桁目を入力してください。                     | 承認用パスワードを入力し                                     |
| 承認用バスワード2 承認用/                           | スワードの左から3術目を入力してください。                     | ます。都度専用の方は都度挑                                    |
|                                          |                                           | 入送信確認用パスワードを                                     |
|                                          |                                           |                                                  |
|                                          | 上記の内容で確定します                               | 入力してくたさい。                                        |
|                                          | 確定                                        |                                                  |
|                                          |                                           |                                                  |

(5)登録完了画面が表示され、トークンの登録が完了します。「TOP」をクリックして手続き を終了してください。

| ようこそ テスト企業 様 99999/99/99 99:99 ログイン (前回 99999/99/99 99:99) ログアウト                           |                                                                                                    |  |  |  |  |  |
|--------------------------------------------------------------------------------------------|----------------------------------------------------------------------------------------------------|--|--|--|--|--|
| メイン   振込・口座振替   手数料照会   契約情報登録・照会   明細情報登録・照会 管理機能                                         |                                                                                                    |  |  |  |  |  |
| ◆ IDメンテナンス ◆ IDロック解除 ◆ カレンダー管理 ◆利用履歴照会 ◆ WEB – FB取引停止   ◆ ワンタイムバスワード認証情報管理                 |                                                                                                    |  |  |  |  |  |
| 登録完了                                                                                       |                                                                                                    |  |  |  |  |  |
| 利用形態の設定、およびトークンの登録が完了しました。                                                                 |                                                                                                    |  |  |  |  |  |
|                                                                                            |                                                                                                    |  |  |  |  |  |
| トークンの登録は <mark>再ログイン後有効となります</mark> 。<br>ワンタイムバスワード認証情報管理へ戻るには、「ワンタイムバスワード認証情報管理」を押してください。 |                                                                                                    |  |  |  |  |  |
|                                                                                            |                                                                                                    |  |  |  |  |  |
| ワンタイムバスワード認証情報管理 TOP                                                                       |                                                                                                    |  |  |  |  |  |
| 本Webサイト上における各コンテンツは、著作権によって保護されています。                                                       |                                                                                                    |  |  |  |  |  |
|                                                                                            |                                                                                                    |  |  |  |  |  |
|                                                                                            | COURDER WEDFER 操作的特徴<br>COURDER WEDFER 操作的特徴<br>COURDER WEDFER 操作的特徴<br>COURDER WEDFER 操作的特徴<br>COURDER WEDFER 操作的特徴<br>COURDER WEDFER 操作的<br>COURDER WEDFER WEDFER<br>COURDER<br>COURDER<br>C |  |  |  |  |  |